# UNIVERSIDAD DE SAN CARLOS DE GUATEMALA DIRECCIÓN GENERAL FINANCIERA

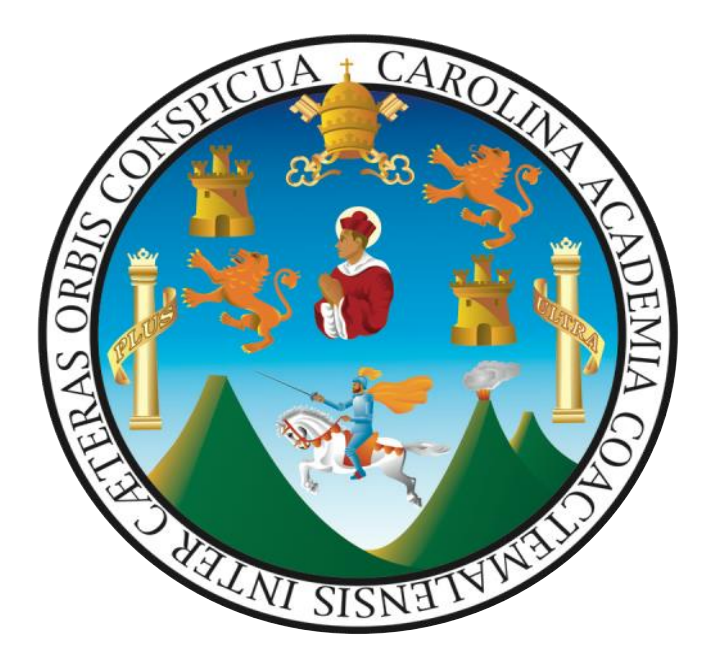

GUÍA PARA LA BAJA DE BIENES MUEBLES DE INVENTARIO DE LA UNIVERSIDAD DE SAN CARLOS DE GUATEMALA, EN EL MÓDULO DE INVENTARIO DEL -SICOIN/DESCENTRALIZADAS- DEL SISTEMA INTEGRADO DE ADMINISTRACIÓN FINANCIERA DEL ESTADO -SIAF-.

Guatemala, septiembre de 2021

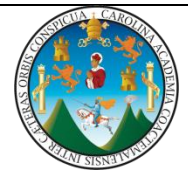

#### **DIRECTORIO**

M.A. Pablo Ernesto Oliva Soto Rector en Funciones

Dr. Gustavo Enrique Taracena Gil Secretario General

Dra. Alicia Patricia Burgos Paniagua Director General de Docencia

Dr. Félix Aguilar Carrera Director General de Investigación

Dra. Ingrid Arreola Smith Directora General de Extensión Universitaria

Dra. Gemma Gabriela González García Director General Financiero

Inga. Wendy López Dubón Directora General de Administración

### Elaboración:

Licda. Mayra Anabella López J. Lic. Mario Trujillo Morales Dirección General Financiera Licda. Denisse Aily Godínez Jenner Dirección de Asuntos Jurídicos Lic. Orlando Chex Velásquez Auditoría Interna Lic. Guilmer Omar Pérez Soto Departamento de Contabilidad

**Apoyo:** Lic. Frank Emilio Barrios Terreaux Inga. Dulce María Crispin Molina División de Desarrollo Organizacional

# Índice

| Introducción                                                                                               | 1                                                                                                    |
|----------------------------------------------------------------------------------------------------|----------------------------------------------------------------------------------------------------|
| Objetivo.                                                                                                  | 1                                                                                                    |
| Base legal                                                                                                 | 1                                                                                                    |
| Definición del módulo de inventario del -SICOIN/Descentralizadas                                           | 1                                                                                                    |
| Ámbito de aplicación                                                                                       | 1                                                                                                    |
| Pasos para la baja de bienes muebles de inventario en el módulo de inventario del<br>COIN/Descentralizadas | 2                                                                                                    |
|                                                                                                    | Introducción.<br>Objetivo.<br>Base legal.<br>Definición del módulo de inventario del -SICOIN/Descentralizadas-<br>Ámbito de aplicación.<br>Pasos para la baja de bienes muebles de inventario en el módulo de inventario del<br>COIN/Descentralizadas |

# Guía para la baja de bienes muebles de inventario de la Universidad de San Carlos de Guatemala, en el módulo de inventario del -SICOIN/descentralizadas- del Sistema Integrado de Administración Financiera del Estado -SIAF-.

#### I) Introducción.

La presente guía constituye una herramienta de apoyo para los usuarios de las Unidades Ejecutoras de la Universidad de San Carlos de Guatemala, en el proceso de baja de bienes muebles de inventario en el módulo de inventario -**SICOIN/Descentralizadas-.** 

#### II) Objetivo.

Proporcionar una guía práctica que permita orientar al personal de la Universidad de San Carlos de Guatemala en el proceso de baja de bienes muebles de inventario.

#### III) Base legal.

-PUNTO CUARTO, Inciso 4.9 del Acta No. 44-2019 de sesión extraordinaria celebrada el 20 de noviembre del 2019 por el Consejo Superior Universitario.

-PUNTO CUARTO, Inciso 4.3 del Acta No. 02-2020 de sesión ordinaria del 29 de enero de 2020 del Consejo Superior Universitario.

-Acuerdo de Rectoría No. 0014-2020 del 15 de enero de 2020.

#### IV) Definición del módulo de inventario del -SICOIN/Descentralizadas-

El módulo de inventario del **-SICOIN/Descentralizadas-** es un sistema que utilizan las instituciones autónomas y descentralizadas, con la finalidad de realizar la baja de los bienes muebles de inventario posterior al registro de los mismos en forma electrónica de los bienes muebles que se adquirieron a través de compras, traslados e incorporaciones en la Universidad de San Carlos de Guatemala.

### V) Ámbito de aplicación.

La presente guía es de cumplimiento obligatorio para los Tesoreros, Encargados de Inventario o personal designado para el registro y control de los bienes muebles de inventario y personal de la Universidad de San Carlos de Guatemala, que interviene en el proceso de baja de bienes muebles de inventario en el módulo de inventario -SICOIN/Descentralizadas-.

# VI) Pasos para la baja de bienes muebles de inventario en el módulo de inventario del -SICOIN/Descentralizadas-.

Para solicitar la baja de un bien mueble de inventario, el expediente debe integrarse de la forma siguiente:

#### • FASE DE SOLICITUD

- a) Solicitud por escrito ante Auditoría Interna de la baja del bien o bienes mueble (s) de inventario, con el aval de la autoridad de la unidad.
- b) Lista con el detalle de los bienes muebles de inventario a dar de baja, como mínimo debe incluir los datos siguientes:
  - 1. Número de registro de inventario.
  - 2. Número de Tarjeta de Responsabilidad para el Control de Bienes de Inventario.
  - 3. Descripción del bien, que incluya marca, modelo y número de serie cuando corresponda.
  - 4. Valor en libros del bien mueble de inventario.
  - **5.** Número de Libro de Registro u hojas movibles de bienes muebles de inventario y folio donde se encuentra registrado el bien.
  - **6.** Estado del bien, que indique el motivo por el cual se solicita la baja del inventario, en los casos que no sea necesario dictamen técnico.
  - 7. Nombre del responsable que tiene asignado el bien mueble de inventario.

Lo descrito en los numerales que anteceden, se debe presentar en archivo digital en formato Microsoft Office Excel.

c) Informe técnico emitido por experto en la materia, cuando corresponda, en el que conste que ya no es factible su reparación o que de hacerla resultaría onerosa para la Universidad, resultando más conveniente adquirir uno nuevo.

### • FASE DE APROBACIÓN

- a) Pronunciamiento de Auditoría Interna, que indique que procede la baja de bienes muebles de inventario.
- b) Autorización por escrito de la autoridad competente a través del acuerdo o punto de acta.
- c) Fotocopia de las tarjetas de responsabilidad anuladas, certificadas por el tesorero, cuando estas no sean más de 25; listado que incluya el detalle de las tarjetas de responsabilidad que fueron anuladas, cuando sean más de 25, firmado por el Tesorero o Encargado de Inventarios.
- d) Solicitud del registro contable de la baja de bienes muebles de inventario ante el Departamento de Contabilidad.

# Usuarios que interactúan en el proceso de baja de bienes en el Módulo de Inventarios del -SICOIN/Descentralizadas-.

- a) Usuario Operador de la baja en el inventario físico de bienes muebles de inventario: Es el encargado de inventario o trabajador responsable que se designe para el registro, control y baja de los bienes muebles de inventario de la Unidad.
- b) Usuario Aprobador de la baja en el inventario físico de bienes muebles de inventario: Es el trabajador que designe la unidad para la aprobación del registro, control y baja de los bienes muebles de inventario.

#### • PASOS A SEGUIR EN EL SICOIN/DESCENTRALIZADAS

#### 1) Baja de bienes muebles de inventario:

**1.1** El usuario que registre el proceso de baja, debe contar con la documentación de aprobación respectiva.

Seleccionar la opción "Inventarios", luego "Registro" y posteriormente la opción "Solicitar Baja en Inventario Físico".

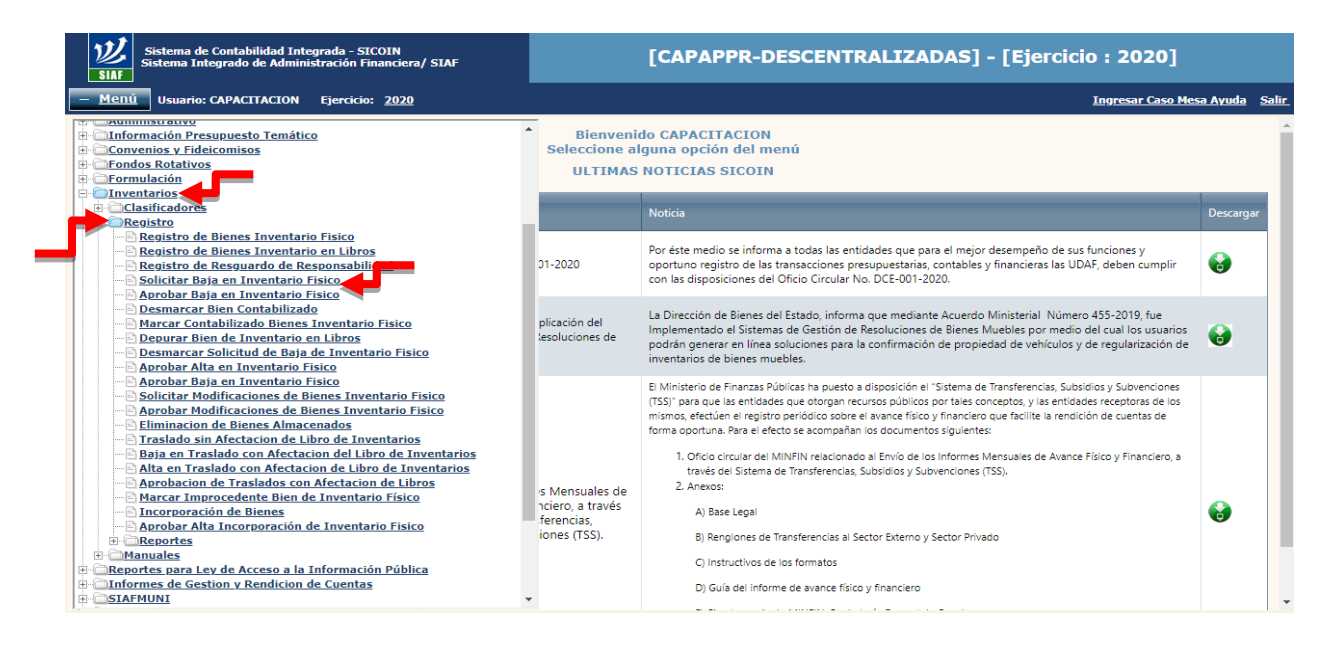

1.2 Seleccionar la unidad que realizará la baja de los bienes muebles de inventario, ejemplo: "Rectoría"

| Sistema de Contabilidad Integrada - SICOIN<br>Sistema Integrado de Administración Financiera / SIAF-SAG                                                                                                    |                                                                  | [CAPAPPR-DESCENTRALIZADAS] - [Ejercicio : 2020]                                                                                                    |                |
|----------------------------------------------------------------------------------------------------|------------------------------------------------------------------|----------------------------------------------------------------------------------------------------|----------------|
| <u> </u>                                                                                                    |                                                                  | <u>Regresar al</u>                                                                                                    | menu principal |
| 11200051_INSTITUTO NACIONAL DE COOPERATIVAS (INACOP) 11200052_INSTITUTO GUATEMALTECO DE TURISMO (INGECOP) 11200053_INSTITUTO GUATEMALTECO DE TURISMO (INGUAT) 11200054_INSTITUTO DE FOMENTO MUNICIPAL (INFOM) 11200055_INSTITUTO NACIONAL DE BOSQUES (INAB)                                                                                                    | Bienveni<br>Seleccione al<br>ULTIMAS                             | do CAPACITACION<br>guna opción del menú<br>NOTICIAS SICOIN                                                                                                    |                |
| 11200056 - SUPERINTENDENCIA DE ADMINISTRACION TRIBUTARIA 11200057 - FONDO DE TIERRAS (FONTIERRAS)                                                                                                    |                                                                  | Noticia                                                                                                    | Descargar      |
| B 11200059 - COMITÉ NACIONAL DE ALFABETIZACIÓN (CONALFA) B 11200064 - ACADEMIA DE LAS LENGUAS MAYAS DE GUATEMALA (ALI 11200067 - CONSEJO NACIONAL PARA LA ATENCIÓN DE LAS PERSON D 11200068 - AGENCIA NACIONAL DE ALIANZAS PARA EL DESARROLLC D 11200069 - INSTITUTO GUATEMALTECO DE MIGRACIÓN                                                                                                    | 01-2020                                                          | Por éste medio se informa a todas las entidades que para el mejor desempeño de sus funciones y<br>oportuno registro de las transacciones presupuestarias, contables y financieras las UDAF, deben cumplir<br>con las disposiciones del Oficio Circular No. DCE-001-2020.                                                                                                    | •              |
| 11300060 - UNIVERSIDAD DE SA CARLOS DE GUATEMALA (USAC) 101 - RECIDITÀ 102 - SECRETARIA GENERAL 103 - DIRECCIÓN GENERAL DE ADMINISTRACIÓN -DIGA- 104 - DIRECCIÓN GENERAL DE DOCENCIA - DIGED-                                                                                                    | plicación del<br>lesoluciones de                                 | La Dirección de Bienes del Estado, informa que mediante Acuerdo Ministerial Número 455-2019, fue<br>Implementado el Sistemas de Gestión de Resoluciones de Bienes Muebles por medio del cual los usuarios<br>podrán generar en línea soluciones para la confirmación de propiedad de vehículos y de regularización de<br>inventarios de bienes muebles.                                                                                                    | e              |
| 105 - DIRECCIÓN GENERAL DE EXTENSIÓN UNIVERSITARIA -DIGE 106 - DIRECCIÓN GENERAL DE INVESTIGACIÓN -DIGI- 107 - DIRECCIÓN GENERAL DE INVESTIGACIÓN -DIGI- 108 - CORREINADORA DE ESTUDIOS DE POSTGRADO 109 - DIRECCIÓN DE ASUNTOS JURÍDICOS 100 - AUDITORÍA INTERNA 201 - FACULTAD DE ARQUIECTURA 203 - FACULTAD DE CIENCIAS ECONÓMICAS 206 - FACULTAD DE CIENCIAS MÉDICAS Y SOCIALES 205 - FACULTAD DE CIENCIAS MÉDICAS Y SOCIALES 206 - FACULTAD DE CIENCIAS MÉDICAS 208 - FACULTAD DE CIENCIAS MÉDICAS 208 - FACULTAD DE CIENCIAS QUÍNICAS Y FARMACIA 207 - FACULTAD DE LIENCIAS NÉDICAS 208 - FACULTAD DE MEDICINA VETERINARIA Y 200TECNIA 209 - FACULTAD DE MEDICINA VETERINARIA Y 200TECNIA 201 - FACULTAD DE MEDICINA VETERINARIA Y 200TECNIA | s Mensuales de<br>nciero, a través<br>ferencias,<br>iones (TSS). | El Ministerio de Finanzas Públicas ha puesto a disposición el "Sistema de Transferencias, Subsidios y Subvenciones<br>(TSS)" para que las entidades que otorgan recursos públicos por taies corneptos, y las entidades receptoras de los<br>mismos, efectidades el registro pendicio sobre el avance fisico y financiero que facilite la rendición de cuentas de<br>forma oportuna. Para el efecto se acompañan los documentos siguientes:<br>1. Oficio circular del MINFIN relacionado al Envío de los Informes Mensuales de Avance Físico y Financiero, a<br>través del Sistema de Transferencias, Subsidios y Subvenciones (TSS).<br>2. Anexos:<br>A) Base Legal<br>B) Rengiones de Transferencias al Sector Externo y Sector Privado<br>C) Instructivos de los formatos<br>D) Guía del Informe de avance físico y financiero | <b>9</b>       |

- Seleccionar el bien o bienes que se darán de baja. Seleccionar el icono "Solicitar Baja". 1.3
- 1.4

| + 1                 | Menú                     | Usuario: USA                    | ССАРА                    | Ejercicio:                  | <u>2021</u>              | Regre                                                                                                    | sar al menu jerin                 |
|---------------------|--------------------------|---------------------------------|--------------------------|-----------------------------|--------------------------|----------------------------------------------------------------------------------------------------|-----------------------------------|
| <b>SIC</b><br>Reais | OINWEB<br>stro - Solicit | - Inventari<br>tar Baja en Inve | <b>os</b><br>entario Fis | sico - Solicitar            | Baia en Inventa          | rio Fisico                                                                                                    | •                                 |
| Enti                | idad 1130<br>- 00        | 00060 - 101 _                   | UNIVER<br>(USAC)         | SIDAD DE SAI<br>, RECTORÍA, | N CARLOS DE G            |                                                                                                    |                                   |
|                     | No.<br>Bien              | U.A.<br>Inventarios<br>A.F.     | Estado<br>del<br>Bien    | Estado                      | Descripcion              | Descripcion                                                                                                    | Solicitar Baja<br>Valor<br>Actual |
|                     | 004A7182                 | 1                               | 1                        | ALMACENADO                  | COMPUTADORA<br>PORTATIL  | COMPUTADORA PORTÁTIL MARCA LENOVO MODELO 81YM002KLM NOTEBOOK R7-4700U , 14", 16 GB<br>RAM, 512 SSD, SERIE MP1YPJGG                                                                                                    | 6,870.54                          |
|                     | 0046A604                 | 1                               | 1                        | ALMACENADO                  | SILLA TIPO<br>PRESIDENTE | SILLA TIPO PRESIDENTE DE CUERO, COLOR NEGRO                                                                                                    | 2,589.29                          |
|                     | 0046BCAC                 | 1                               | 1                        | ALMACENADO                  | PLOTER                   | PLOTTER T530 DE 24" MARCA HP INCLUYE PEDESTAL Y UN AÑO DE GARANTÍA EN DESPERFECTOS DE FABRICA.                                                                                                    | 10,802.68                         |
|                     | 0046B3E9                 | 1                               | 1                        | ALMACENADO                  | SCANNER                  | ESCANER MARCA AVISION, MODELO AD240, COMPATIBILIDAD CON SISTEMA OPERATIVO: WIN XP,<br>VISTA, WIN 7, WIN 8, WIN 8.1, WIN 10. SOFTWARE INCLUIDO.                                                                                                    | 5,973.21                          |
|                     | 0046B75A                 | 1                               | 1                        | ALMACENADO                  | COMPUTADORA<br>PORTATIL  | COMPUTADORA PORTATIL MARCA LENOVO, MODELO LEGION 5 15IMHO5, PROCESADOR I7 DE 10A.<br>GENERACION, MEMORIA RAM DE 1668, DISCO DURO DE 51268 SSD. WINDOWS 10 PROFESIONAL.<br>MICROSOFT OFFICE 2019 PROFESIONAL. ANTIVIRUS ESET NOD 32. INCLUYE: MOCHILA DE<br>TRANSPORTE Y MOUSE INALAMBRICO.                   | 10,714.29                         |
|                     | 0046B759                 | 1                               | 1                        | ALMACENADO                  | COMPUTADORA<br>PORTATIL  | COMPUTADORA PORTATIL MARCA LENOVO, MODELO LEGION 5 15IMH05, PROCESADOR I7 DE 10A.<br>GENERACION, MEMORIA RAM DE 1668, DISCO DURO DE 51268 SSD. WINDOWS 10 PROFESIONAL.<br>MICROSOFT OFFICE 2019 PROFESIONAL. ANTIVIRUS ESET NOD 32. INCLUYE: MOCHILA DE<br>TRANSPORTE Y MOUSE INALAMBRICO.                   | 11,598.21                         |
|                     | 0046C74A                 | 1                               | 1                        | ALMACENADO                  | COMPUTADORA<br>PORTATIL  | LENOVO THINKPAD E15 20RD, PROCESADOR CORE I5 10210U / 1.6 GHZ, SISTEMA OPERATIVO WIN 10<br>PRO 64 BITS, N/P 20RD002SLM, MEMORIA RAM 8GB, DISCO DURO 256 GB S5D NVME, PANTALLA 15.6"<br>TN 1920 X 1080, UHD GRAPHICS, WI-FI, BLUETOOTH, COLOR NEGRO, TECLADO EN ESPAÑOL, 1 AÑO DE<br>GRANTÍA. SERIE: PP25G3YX | 6,750.00                          |

#### **1.5** Seleccionar la opción "Aceptar".

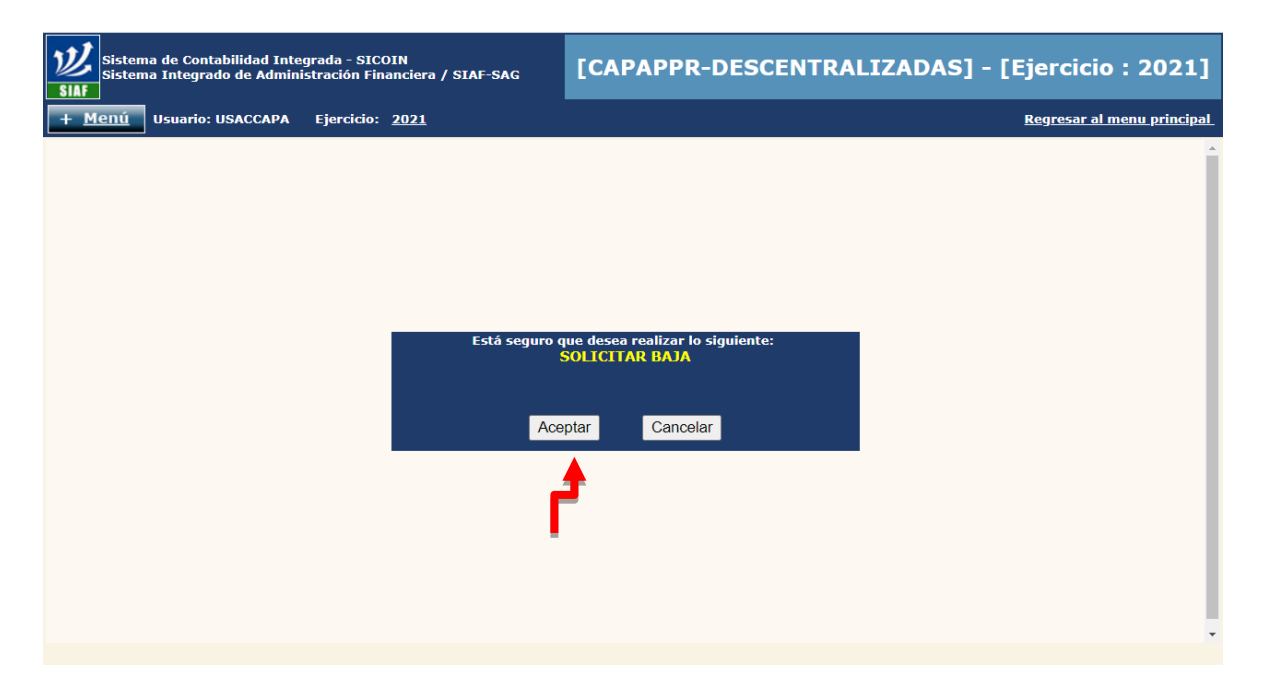

- **1.6** Seleccionar tipo de resolución "Interna".
- **1.7** Ingresar número de resolución.
- **1.8** Ingresar fecha de resolución.
- **1.9** Ingresar razón (descripción) de la baja.
- **1.10** Verificar valor total de la resolución.
- 1.11 Seleccionar el icono "Solicitar Baja".

| Entidad                | Solicitar Baja en Inventario Físico                                      |
|------------------------|--------------------------------------------------------------------------|
| No. Bien               | 004A7182                                                                 |
| Descripcion Entidad    | UNIVERSIDAD DE SAN CARLOS DE GUATEMALA (USAC) RECTOR                     |
| Tipo de Resolución     | Ocontraloria General de Cuentas O Dirección de Bienes del Estado Interna |
| No Resolución          | A-001-2021 Fecha Documento 10/05/2021                                    |
| Razon de la baja       | PRUEBA                                                                   |
| Valor total Resolucion | Q6,870.54                                                                |
|                        |                                                                          |
|                        | Solicitar Baja                                                           |
|                        |                                                                          |
|                        |                                                                          |

#### 1.12 Seleccionar la opción "Aceptar".

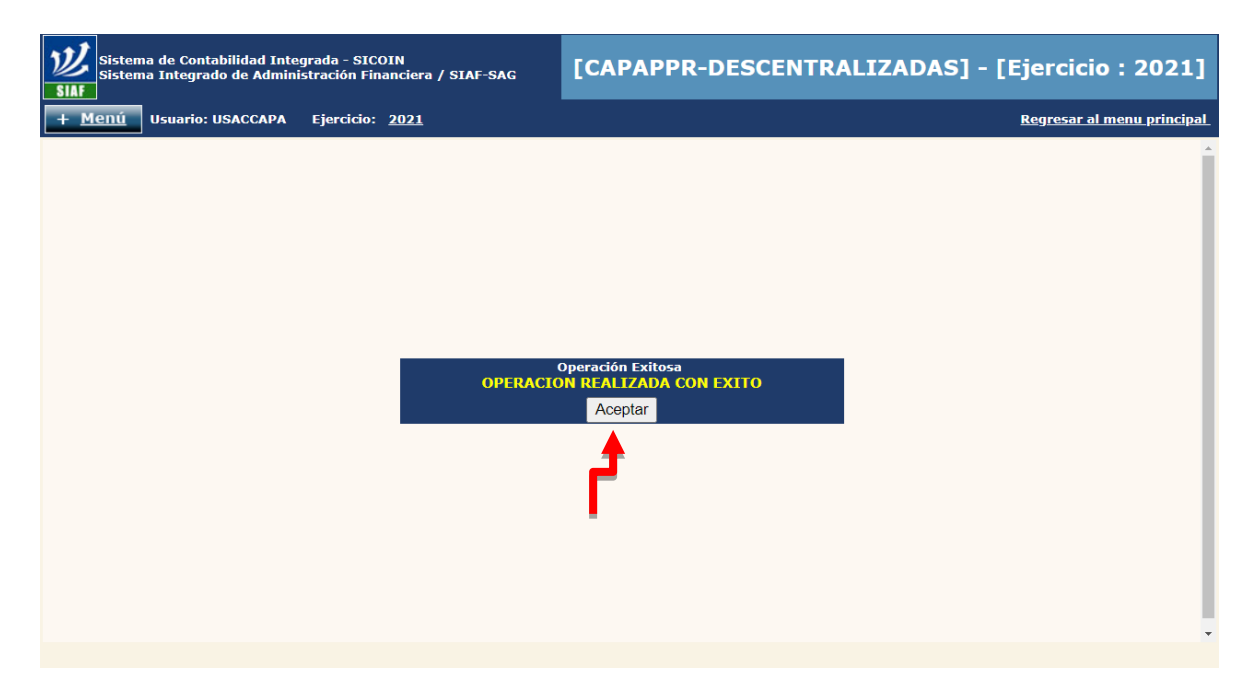

# 2) Aprobación de baja de bienes de inventario físico.

2.1 Seleccionar las opciones "Inventarios", "Registro" y "Aprobar Baja en Inventario Físico".

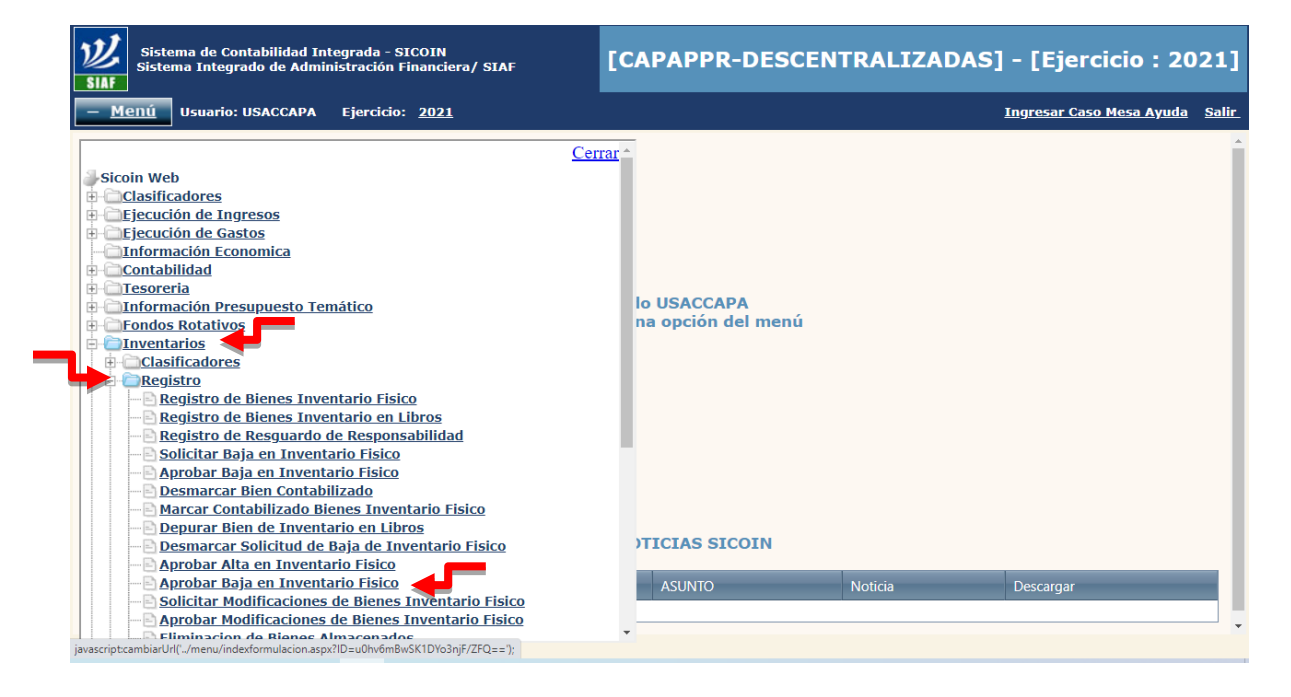

#### 2.2 Seleccionar Unidad Ejecutora, Ejemplo: "Rectoría".

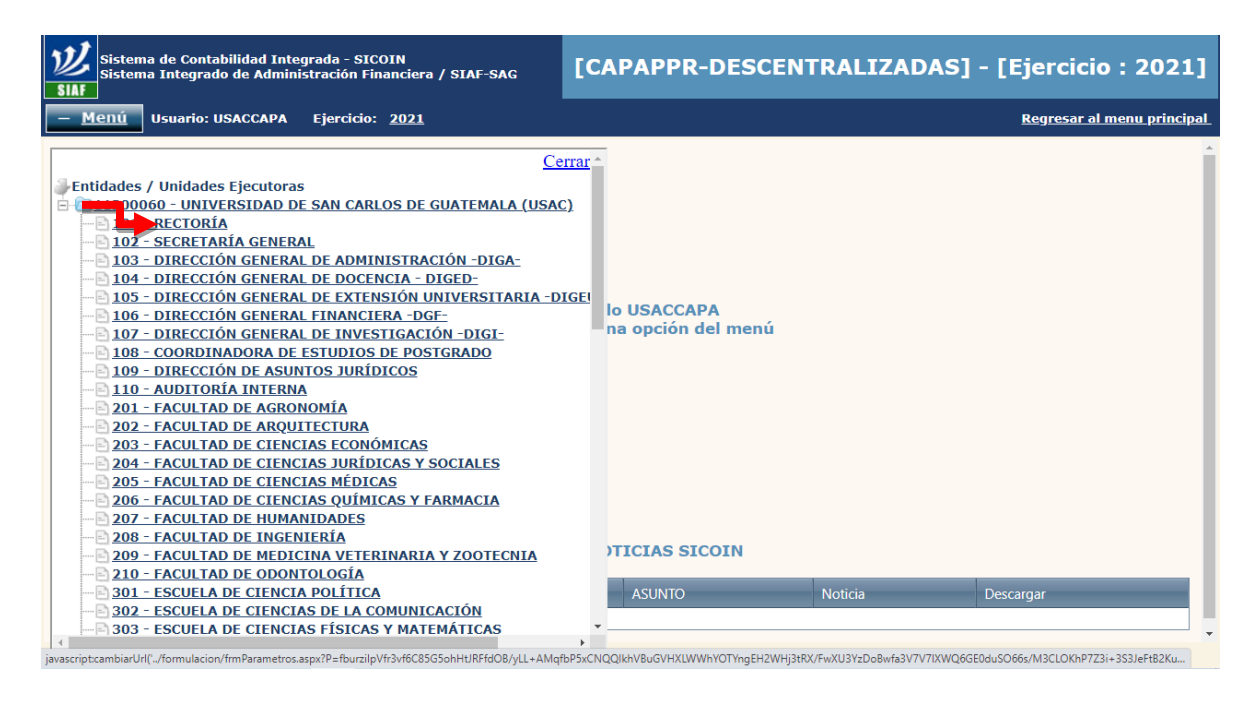

#### 2.3 Seleccionar el bien o bienes a los que se requiere aprobar la baja en el inventario.

|     | <b>沙</b><br>SIAF | Sistema de Cor<br>Sistema Integr | itabilidad Integrada - SICOIN<br>ado de Administración Financiera | / SIAF-SAG        |            | R-DESC | ENTRALIZADAS]        | - [Ejercicio : 202            | 1]          |
|-----|------------------|----------------------------------|-------------------------------------------------------------------|-------------------|------------|--------|----------------------|-------------------------------|-------------|
|     | + <u>M</u>       | enú Usuario                      | : USACCAPA Ejercicio: <u>2021</u>                                 |                   |            |        |                      | <u>Regresar al menu princ</u> | <u>ipal</u> |
|     | SICO<br>Registr  | INWEB - Inve<br>o - Aprobar Baja | <b>ntarios</b><br>en Inventario Fisico - Aprobar Baja en          | Inventario Fisico |            |        |                      | <b></b>                       |             |
|     | Entid            | ad 11300060 - :                  | 101 UNIVERSIDAD DE SAN CARLO<br>(USAC), RECTORÍA,                 | OS DE GUATEMALA   |            |        |                      |                               |             |
|     |                  | No. Bien                         | U.A. Inventarios A.F.                                             | Estado del Bi     | en Es      | tado   | Descripcion          | V Aprobar Baja                |             |
| • 1 |                  | 004A70F8                         | 1                                                                 | 1                 | SOLICITADO | BAJA   | COMPUTADORA PORTATIL | 6,870.53                      |             |
| Ч   |                  | 004A7182                         | 1                                                                 | 1                 | SOLICITADO | BAJA   | COMPUTADORA PORTATIL | 6,870.54                      |             |
|     |                  | Campo                            | Operador   v   v   v   v   v   v                                  | × [<br>• [        | Valor      |        | /0 Campo             | Orden                         |             |

- 2.4 Verificar que la unidad seleccionada, sea la correcta.
- **2.5** En la casilla "Razón de la baja", consignar la descripción de la baja del bien o bienes.
- 2.6 En la casilla "Tipo de Resolución", seleccionar tipo de resolución "Interna".
- 2.7 En la casilla "No. de Resolución", consignar número de Acuerdo o Punto de Acta.
- 2.8 En la casilla "Fecha de Resolución", consignar fecha del Acuerdo o Punto de Acta.
- **2.9** Seleccionar icono "Aprobar Baja".

| a de Contabilidad Integrada<br>a Integrado de Administraci | a - SICOIN<br>ión Financiera / SIAF-SAG | [CAPAPPR-DES               | CENTRALIZA          | ADAS] - [Ejer | cicio : 2021]                 |
|------------------------------------------------------------|-----------------------------------------|----------------------------|---------------------|---------------|-------------------------------|
| Usuario: USACCAPA Ejer                                     | rcici8: <u>2021</u>                     |                            |                     | Regr          | <u>esar ai menu principai</u> |
| Entidad 1130006                                            | 0 - 101 - 00 - UNIVERSIDAD DE 9         | SAN CARLOS DE GUATEMALA (U | ISAC), RECTORÍA,    |               |                               |
|                                                            |                                         | Baja de Bienes -           |                     |               |                               |
| Entidad                                                    | 11300060 - 101 - 00 UNIVERSI            | DAD DE SAN CARLOS DE GU    | ATEMALA (USAC)      |               |                               |
| Unidad<br>Administrativa<br>Inventarios                    | 1 0001 - REC                            |                            |                     | ~             |                               |
| Razón de la baja                                           | PRUEBA                                  |                            |                     | 1.            |                               |
| Tipo de<br>Resolución                                      | O Contraloria General de Cuen           | tas ODirección de Bienes d | lel Estado OInterna |               |                               |
| No. de<br>Resolución                                       | A-001-2021                              | Fecha de<br>Resolución     | 10/05/2021          |               |                               |
|                                                            | t                                       |                            |                     |               |                               |
|                                                            |                                         | •                          |                     | Aprobar B     | aja                           |
| • •                                                        | • 4 4 4 33                              |                            |                     |               | 1                             |

2.10 Selecciona la opción "Aceptar".

| Sisten<br>Siaf | Sistema de Contabilidad Integrada - SICOIN<br>Sistema Integrado de Administración Financiera / SIAF-SAG |            | [CAPAPPR-DESCENTRA | LIZADAS] - [Ejercicio : 2021]               |                            |
|----------------|----------------------------------------------------------------------------------------------------|------------|--------------------|---------------------------------------------|----------------------------|
| + <u>Menú</u>  | Usuario: USACCAPA                                                                                       | Ejercicio: | 2021               |                                             | Regresar al menu principal |
|                |                                                                                                    |            |                    |                                             |                            |
|                |                                                                                                    |            |                    |                                             |                            |
|                |                                                                                                    |            |                    |                                             |                            |
|                |                                                                                                    |            |                    |                                             |                            |
|                |                                                                                                    |            |                    |                                             |                            |
|                |                                                                                                    |            |                    |                                             |                            |
|                |                                                                                                    |            | OPERACIÓ           | Operación Exitosa<br>ON REALIZADA CON EXITO |                            |
|                |                                                                                                    |            |                    | Aceptar                                     |                            |
|                |                                                                                                    |            |                    | <b>1</b>                                    |                            |
|                |                                                                                                    |            |                    |                                             |                            |
|                |                                                                                                    |            |                    | -                                           |                            |
|                |                                                                                                    |            |                    |                                             |                            |
|                |                                                                                                    |            |                    |                                             |                            |

#### 3) Generación de Reporte de bajas

**3.1** Seleccionar las opciones "Inventarios", luego "Registro" y posteriormente la opción "Reportes".

| Sistema de Caetabilidad Integrada - SICOIN<br>Sistema Integrado de Administración Financiera/ SIAE                                                                                                    |                  | [CAPAPPR DESC                                | ENT-SICOIN] - [E | jercicio : 2021] |                   |
|----------------------------------------------------------------------------------------------------|------------------|----------------------------------------------|------------------|------------------|-------------------|
| Bernin Unsaria: USACCAPA Ejercicie: 2021                                                                                                    |                  |                                              |                  | Ingressir Car    | o Mesa Ayada Sale |
| Contabilidad Contabilidad Contabilidad Contabilidad Contabilidad Contabilidad Contabilidad Contabilidad Contabilidad Contabilidad Contabilidad Contabilidad Contabilidad Contabilidad Contabilidad Contabilidad Contabilidad Contabilidad Contabilidad Solution de Risenes Inventation Enile Resistra de Risenes Inventation Enile Contabilidad Contabilidad Co | Bie<br>Selección | nvenido USACCAPA<br>e alguna opción del menü |                  |                  |                   |
| Alta en Traslado con Abstacion de Libro de Investarios<br>Aprobación de Traslados con Afectación de Libros                                                                                                    | ULTIN            | AS NOTICIAS SICOIN                           |                  |                  |                   |
| Plactar Improcedente Bien de Inventario Fisica<br>Intorporación de Bienes<br>Aerobar, Ata Incorporación de recentario Fisico                                                                                                    | PAIA             | ASUNTO                                       | Notica           | Decargor         |                   |

# **3.2** Seleccionar la opción "Reporte de Bajas" (00814830)

| Sistema de Contabilidad Integrada - SICOIM<br>Sistema Integrado de Administración Financiera/ SIAF                                                                                                    | [CAPAPPR DESC                                           | ENT-SICOIN] - | [Ejercicio : 2021]    |       |
|----------------------------------------------------------------------------------------------------|---------------------------------------------------------|---------------|-----------------------|-------|
| Menia Usuario: USACCAPA Ejercicio: 2021                                                                                                    |                                                         |               | Ingresar Caso Mesa Ay | uda S |
| Aprobacion de Traslados con Afectacion de Libros<br>Marca: Improcedente Bien de Inventario Físico<br>Incorporación de Bienes<br>Aprobar Alta Incorporación de Inventario Físico<br>O0807291 - Bienes Aprobados per Institucion<br>00812354 - Grupos Dinamicos Inventarios<br>00807540 - Bienes Aprobados per Institucion y Unidad Admin<br>00801044 - Lintado de Bienes per Institucion y Unidad Admin<br>00807652 - Listado de Bienes per Responsable<br>00807652 - Listado de Movimientos per Numero de Bien<br>008072552 - Listado de Movimientos per Numero Antiguo de Ir<br>00807252 - Listado de Movimientos per Numero Antiguo de Ir<br>00807252 - Listado de Bienes por Almacen<br>EIN - 02: Formularios<br>FIN - 02: Formularios<br>00814083 - Reporte de Traslados Afore<br>00821483 - Reporte de Traslados Afore<br>00821483 - Reporte de Traslados Afore<br>00822146 - Listado de Bienes EXCel<br>00822164 - Listado de Bienes EXCel | Bienvenido USACCAPA<br>sleccione alguna opción del menú |               |                       |       |
| 00815712 - Constancia de Bienes en Inventarios                                                                                                    | ULTIMAS NOTICIAS SICOIN                                 |               |                       |       |
| 00821033 - Incorporación de Bienes (Detalle) Reporte de CUR de Gastos Geortes de Cierre                                                                                                    | a asunto                                                | Noticia       | Descargar             |       |

**3.3** Consignar en la casilla correspondiente, el número de Resolución de la baja, fecha y seleccionar la opción "Continuar".

|                                                     | 00814830 - Reporte de l                                              | ajan       | 120000000000000000000000000000000000000                                                       |
|-----------------------------------------------------|----------------------------------------------------------------------|------------|-----------------------------------------------------------------------------------------------|
|                                                     | Valores de Filtrado                                                  |            |                                                                                               |
|                                                     | V Igual a V                                                          | AGaila     |                                                                                               |
|                                                     |                                                                      |            |                                                                                               |
|                                                     |                                                                      |            |                                                                                               |
|                                                     |                                                                      |            |                                                                                               |
|                                                     |                                                                      |            |                                                                                               |
|                                                     |                                                                      |            |                                                                                               |
|                                                     |                                                                      |            |                                                                                               |
|                                                     |                                                                      |            |                                                                                               |
|                                                     | Valores de los parámetros                                            |            | Formato del reporte                                                                           |
| No. Resolution                                      | Valores de los parámetros                                            |            | Formato del reporte                                                                           |
| No. Resolution<br>Fecha Rasolution                  | Vefores de los parámetros<br>A-001-2021<br>10:05/2021                |            | Formalia del resorte<br>Por<br>O Guel                                                         |
| No. Resolution<br>Fecha Resolution<br>Expression en | Valores de los parámetros<br>A-001-2021<br>10:05/2021<br>Quetales V  | <b>*</b> - | Formato del reporte<br>Por<br>O Cool<br>Forma de poneracion                                   |
| No. Resolution<br>Feche Resolution<br>Espression en | Valorea de los parámetros<br>A-001-2021<br>10/05/2021<br>Quetasios v | <b>*</b> - | Formato del reporte<br>Por<br>O cool<br>Forma de generacion<br>Portes                         |
| No. Resolucion<br>Fecha Resolucion<br>Expressala en | Valeren de los parámetros<br>A-001-2021<br>1005/2021<br>Quetzales V  | *          | Formatis del reporte<br>Por<br>Cool<br>Forma de generacion<br>Conline<br>Conline<br>Conline   |
| No. Resolucion<br>Fecha Resolucion<br>Expressión en | Velores de los parámetros<br>A-001-2021<br>1005/2021<br>Quetzains ¥  |            | Formatis del reporte<br>Por<br>Occiel<br>Forma de generacion<br>Son las<br>O off-las          |
| Ho. Basofucion<br>Facha Resolucion<br>Espresado en  | Velores de los parámetros<br>A-001-2021<br>10/05/2021<br>Quetzales v | <b>*</b> - | Formatic del reporte<br>For<br>Couel<br>Forma de generacion<br>Forma de generacion<br>Cottine |

3.4 Ejemplo del reporte generado, el cual se puede descargar e imprimir.

| E _3874 CAPASIA/EXPORTEGORI 4830587 | V BPTCAPNOIg4geldi | haddoi a agus sadga | 610. 1./1   - 1006 +   [                                                           | 30                                                |                                              | * * * |
|-------------------------------------|--------------------|---------------------|------------------------------------------------------------------------------------|---------------------------------------------------|----------------------------------------------|-------|
| Sin Tainua                          |                    | Allow L.F.          | SECOLO GOB CAPACITACION<br>Inventarios - Registros - Registros<br>Reporte de Bajos | 2 34/25/4<br>1915 (34)<br>2003 (4)<br>80 7000 (1) | t pe<br>Demokit<br>Hendistry<br>Remote Stryp |       |
| Electrony<br>Teams                  | No Max             | Conversion of a     | BAN CARLOS DE GUATISMALA.<br>Buorgeles Ree                                         | Trauris<br>Sprinke Bala                           | 1.64                                         |       |
| 102.00                              | 0044,7052          |                     | COMPUTADORA PORTATE.                                                               | LRACCAPA                                          | 6,055.54                                     |       |
|                                     |                    |                     |                                                                                    | TOTAL GENERAL                                     | 4,878,54                                     |       |
|                                     |                    |                     |                                                                                    |                                                   |                                              |       |
|                                     |                    |                     |                                                                                    |                                                   |                                              |       |
|                                     |                    |                     |                                                                                    |                                                   |                                              |       |
|                                     |                    |                     |                                                                                    |                                                   |                                              |       |
|                                     |                    |                     |                                                                                    |                                                   |                                              |       |

**OBSERVACIÓN:** 

De acuerdo a la circular del Departamento de Contabilidad D.CONTA.No.005-2021, para los procesos de baja y traslado de bienes a través del Módulo de Inventario del -SICOIN/descentralizadas-, se debe cumplir con lo indicado en el numeral 2 de dicha circular.